# Notice d'utilisation

# « Au cœur d'Echirolles »

### https://carto.echirolles.fr/coeur\_echirolles/

## J'accepte les cookies

Un cookie est un petit fichier texte stocké sur l'ordinateur.

Accepter ce fichier permet à la Ville d'Echirolles d'obtenir des statistiques sur la fréquentation des cartes interactives et par la même de pouvoir améliorer les fonctionnalités de ces dernières, au fil des mois et des années.

Ce site utilise Google Analytics. En continuant à naviguer, vous nous autorisez à déposer des cookies à des fins de mesure d'audience.

 Autoriser
 Refuser

### Je reviens à la page d'accueil de l'espace cartographique

A tout moment il est possible de revenir à la page contenant la liste des cartes interactives en cliquant directement sur le logo en haut à gauche de la carte.

Ville d'Echirolles.fr Cartes interactives

# Je navigue dans la carte

Les outils de déplacements se décomposent de la manière suivante :

Zoom avant (+)
 Revenir à la vue précédente / suivante
 Zoom arrière (-)
 Revenir à l'accueil et vue initiale
 Afficher sa position
 Partager la carte

### Je m'informe des mentions légales, des obligations

Tous les documents, photographies, éléments cartographiques présents sur le site sont soumis à diverses réglementations en vigueur.

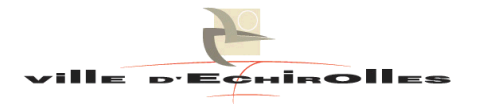

# Je consulte les thématiques disponibles

Les données disponibles s'organisent selon 12 thèmes représentés par un logo, sur le côté gauche de l'application :

| Ð           | CADRE DE VIE              |
|-------------|---------------------------|
| ش:<br>۲۳    | CULTURE                   |
| <b>.</b>    | DEMARCHES ADMINISTRATIVES |
| -           | EDUCATION                 |
| ]           | ECONOMIE                  |
| ж           | JEUNESSE                  |
| <b>9</b> -5 | MOBILITE                  |
|             | PETITE ENFANCE            |
| <b>Å</b>    | SENIORS                   |
| ÷           | SOCIAL / SANTE            |
| <b>\$</b>   | SPORT & LOISIRS           |
| *           | ECHIROLLES                |

# J'affiche les informations sur les cartes

Au clic souris sur le logo d'une thématique, un pavé s'ouvre, permettant d'afficher individuellement les équipements remarquables ou autres données.

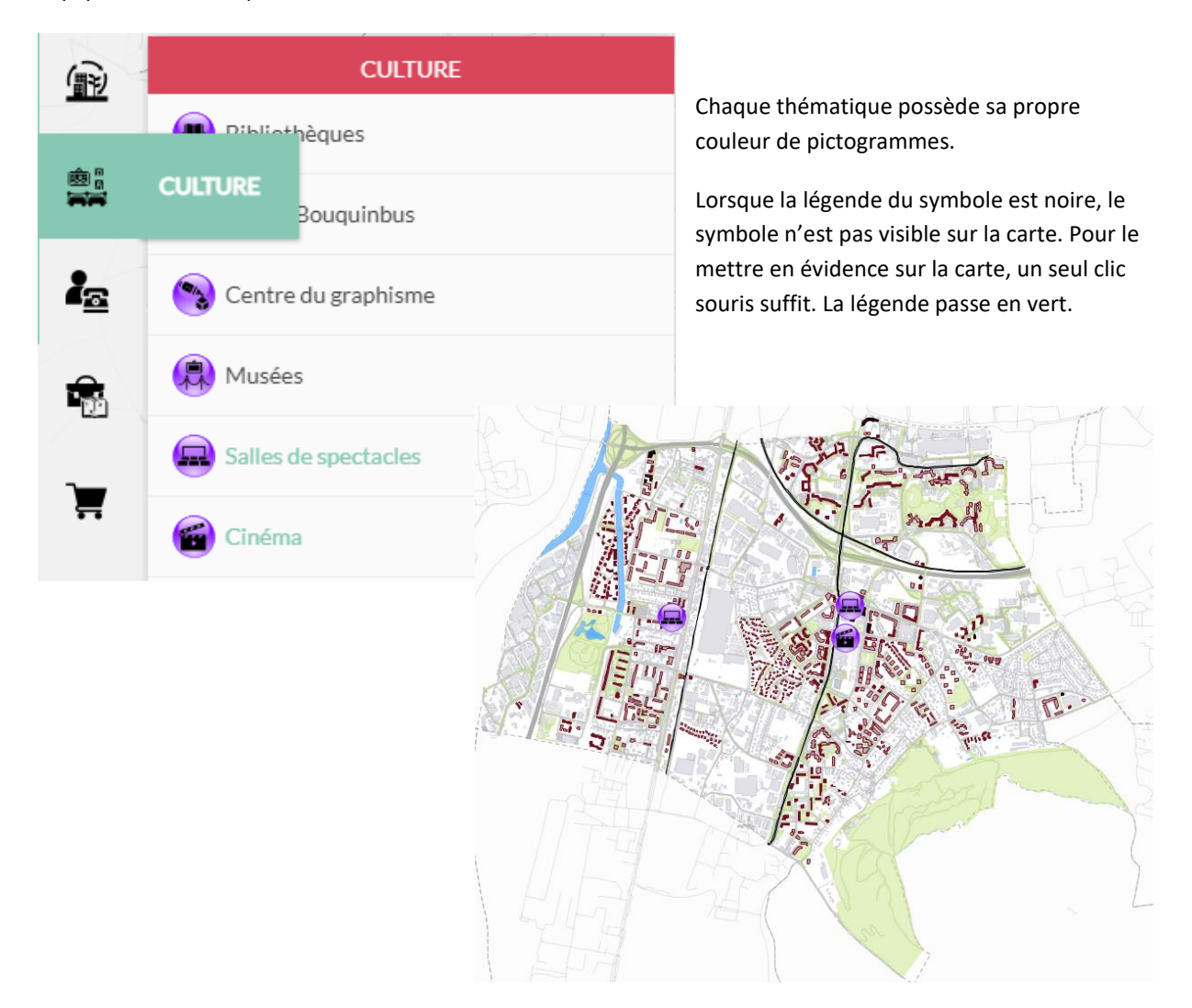

# Je consulte les informations / photos associées

Chaque thématique permet d'accéder à des informations et/ou photos soit par l'intermédiaire d'une « infobulle » ou d'une véritable fiche d'information.

• Info-bulle

Au survol d'un point, d'une ligne ou d'une surface, certains objets proposent une information sous forme d'une bulle.

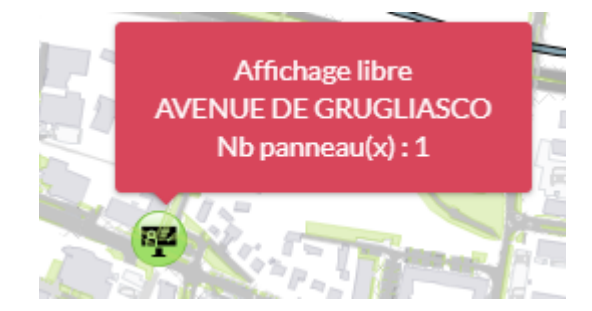

• Fiche d'information

D'autres thématiques sont plus complètes et affichent dans le bandeau latéral droit une liste de résultats.

Au survol du résultat avec la souris, des icônes apparaissent ; cliquer sur la fiche d'information afin l'ouverture de la fenêtre.

Le contenu s'adapte en fonction du thème choisi.

|              | :=<br>Résultats       |     |
|--------------|-----------------------|-----|
| <u>ه</u> ال  | Gymnases              | 名   |
|              | 🖨 🔌 🖾                 |     |
| Gymnase Au   | guste Delaune         |     |
| Gymnase et l | Dojo Croix de Vérines | 3 🗳 |
| Gymnase Jea  | an Vilar              |     |
| Company Lie  | nal Tarras            |     |
|              |                       |     |

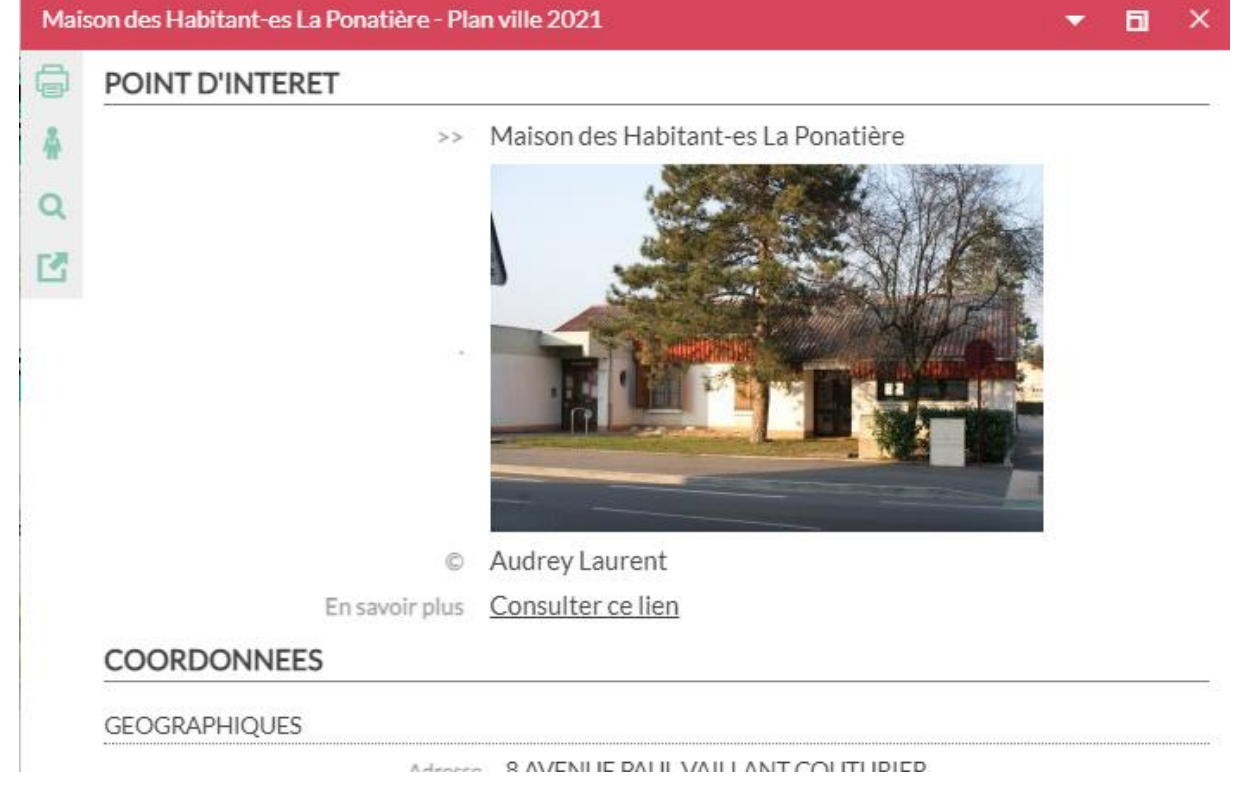

# J'imprime une fiche d'information

Chaque fenêtre / fiche d'information possède un logo représentant une **imprimante** (vert) en haut à gauche.

Un clic souris sur ce symbole ouvre une nouvelle fenêtre, où l'ensemble des éléments nécessaires pour l'obtention d'un document PDF est pré-sélectionné. Il ne reste plus qu'à valider.

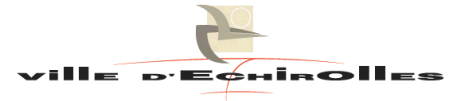

| Imprimer           |                                                                                | •     | ۵  | × |
|--------------------|--------------------------------------------------------------------------------|-------|----|---|
| Modèle d'export    | Ech.                                                                           |       |    |   |
| Modèle sélectionné | SIGOé - Au coeur d'Echirolles                                                  |       |    |   |
| Format de sortie   | PDF 🗸                                                                          |       |    |   |
| Echelle            | ○ Forcer une échelle fixe 1/ 7500                                              |       |    |   |
|                    | Utiliser l'emprise de l'objet                                                  |       |    |   |
| Options            | Rendu vectoriel N'afficher en surbrillance que l'objet courant de la recherche |       |    |   |
| Notes              | Notes                                                                          |       |    |   |
|                    |                                                                                |       |    |   |
|                    | ANNULER                                                                        | VALID | ER |   |

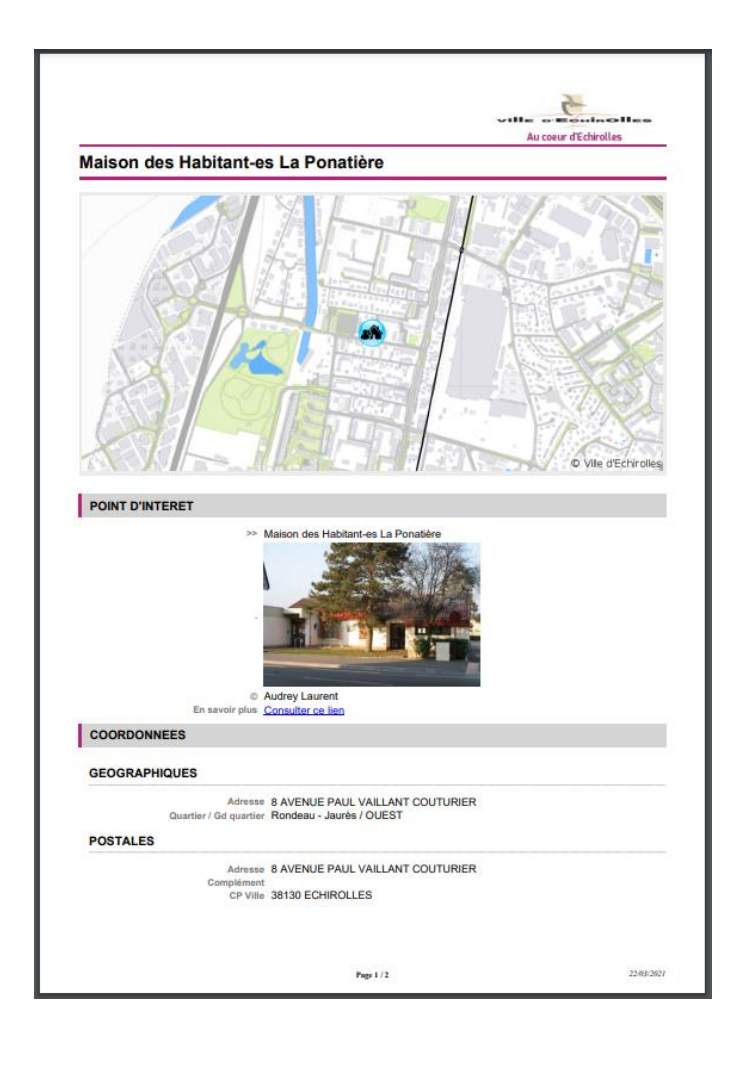

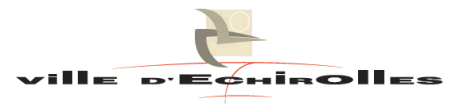

### Je masque, j'annule une action

Pour supprimer l'affichage des pictogrammes sur la carte il existe plusieurs méthodes.

#### Méthode 1

Dans le pavé de la thématique, cliquer sur le symbole / <u>légende verte</u>. Ce dernier disparait de la carte et la légende redevient noire (cf page 3).

#### • Méthode 2

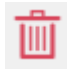

Q

Pour **<u>supprimer</u>** les éléments affichés dans le panneau latéral droit, il est possible d'utiliser l'icône « corbeille ».

Dans certains cas, il faut rendre actif la thématique, en cliquant au préalable sur le titre de l'élément à faire disparaître : il devient vert et la corbeille est accessible.

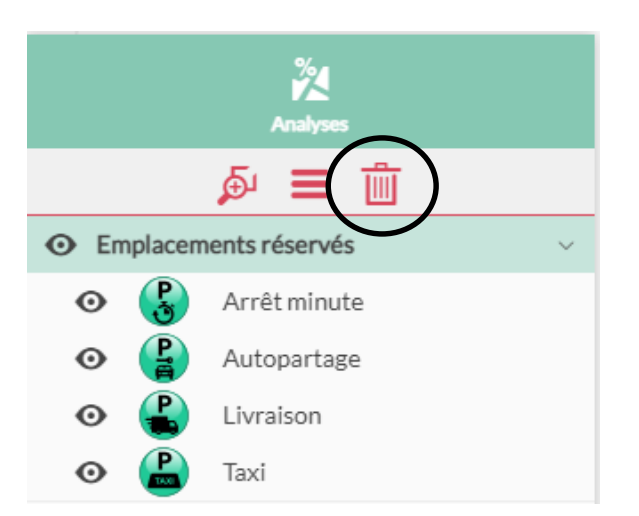

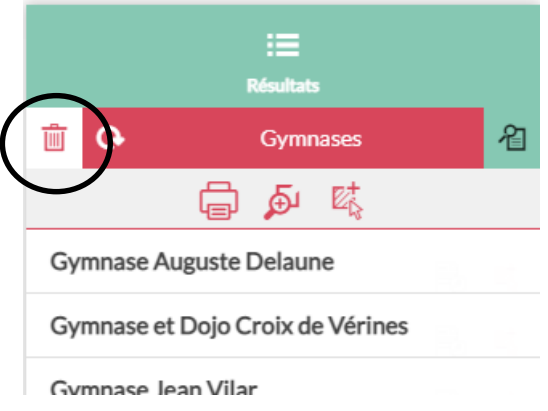

### Je recherche des informations (recherche expresse)

Dans le bandeau haut de l'application, un logo représentant une **loupe** (blanc) est disponible. Ce dernier permet d'effectuer des recherches rapides (par des syllabes) sur quelques informations majeures.

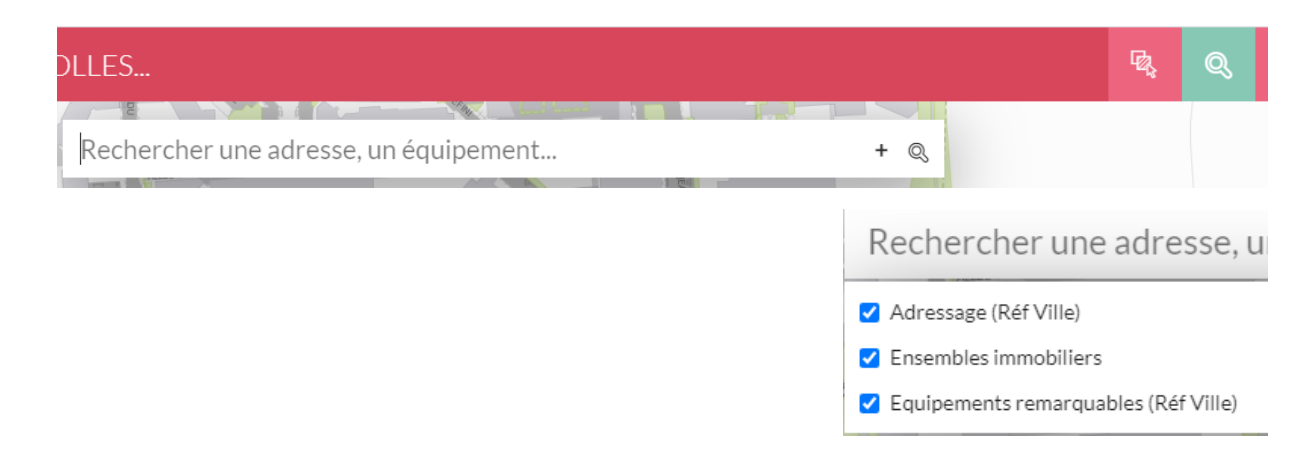

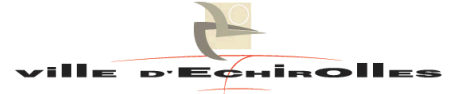

Dès que 3 caractères minimum sont saisis l'application propose des résultats classés par catégorie. Pensez à dérouler la liste en utilisant l'ascenseur sur le côté droit.

Attention, seule une vingtaine de résultats par item est listée... il faut parfois inscrire davantage d'information pour affiner la recherche.

| pona                                                                 | × | + | Q |
|----------------------------------------------------------------------|---|---|---|
| Ensembles immobiliers                                                |   |   |   |
| PONATIERE (LA)                                                       |   |   |   |
| Equipements remarquables (Réf Ville)                                 |   |   |   |
| Bibliothèque la Ponatière 6 AVENUE PAUL VAILLANT COUTURIER           |   |   |   |
| Ciné-théâtre de la Ponatière 2 AVENUE PAUL VAILLANT COUTURIER        |   |   |   |
| Maison des Habitant-es La Ponatière 8 AVENUE PAUL VAILLANT COUTURIER |   |   |   |
| Multi-accueil la Ponatière 8 AVENUE PAUL VAILLANT COUTURIER          |   |   |   |

# Je paramètre le fond de plan de ma carte

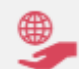

Dans le bandeau latéral droit j'utilise le logo représentant une <u>main avec un globe terrestre</u> pour afficher la liste de toutes les couches d'informations composant la carte.

Les éléments sont regroupés par catégorie.

#### • Visibilité

La couleur de l'œil indique si la couche d'information est visible à l'échelle de la carte. Il faut jouer avec le seuil de zoom de la carte et donc la molette de la souris pour faire apparaître ou disparaître les éléments.

O Visible

Invisible

- Invisible forcé par l'utilisateur
- Texte

Il est parfois possible d'afficher du texte sur une carte. Dans le cas présent il s'agit essentiellement des numéros et noms de rues. Il est toutefois possible de désactiver cette fonctionnalité.

- T Affiché
- 7 Non affiché (invisible)

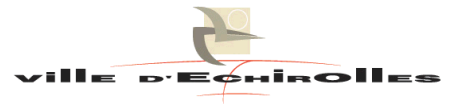

### J'imprime une carte

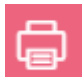

Dans le bandeau haut de l'application, un logo représentant une **<u>imprimante</u>** (blanc) est disponible. Ce dernier permet d'imprimer la carte et ses diverses analyses. Privilégier l'impression au format PDF.

Au clic sur « Impression PDF », une nouvelle fenêtre s'affiche, proposant une impression au format portrait ou au format paysage.

Impression PDF Impression image

ANNULER

VALIDER

Impression navigateur

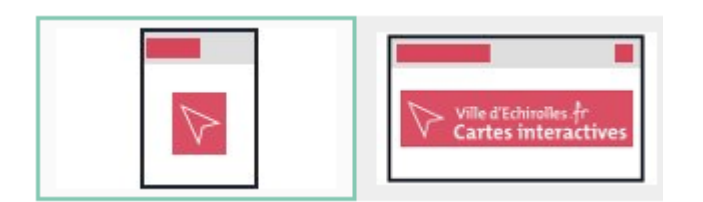

A vous de jouer pour choisir l'emprise de la carte à insérer dans le cadre qui se dessine à l'arrière de la fenêtre (soit en changeant manuellement l'échelle, soit en bougeant la molette de la souris sur la carte).

Il est possible d'insérer un titre à sa carte (privilégier les majuscules pour une meilleure lisibilité). Des commentaires personnels peuvent également être saisis.

Une fois l'ensemble des paramètres indiqués, valider la fenêtre.

| Imprimer en PDF                          |                                                                                                    | • | ۵ | × |
|------------------------------------------|----------------------------------------------------------------------------------------------------|---|---|---|
| Modèle d'export<br>+ Modèle personnalisé | SIGOS Ad Portrait                                                                                                    |   |   |   |
| Résolution d'impression (DPI)            | 90                                                                                                    |   |   |   |
| Echelle                                  | Préserver l'échelle     1/ 15000     Préserver l'emprise                                                                          |   |   |   |
| Options                                  | <ul> <li>Rendu vectoriel</li> <li>Echelle graphique</li> <li>Echelle numérique</li> <li>Flèche nord</li> <li>Graticule</li> </ul> |   |   |   |
| TITRE (en majuscule)                     | TITRE (en majuscule)                                                                                                    |   |   |   |
| Notes / Commentaires                     | Notes / Commentaires                                                                                                    |   |   |   |
|                                          |                                                                                                    |   |   |   |

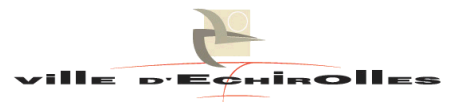

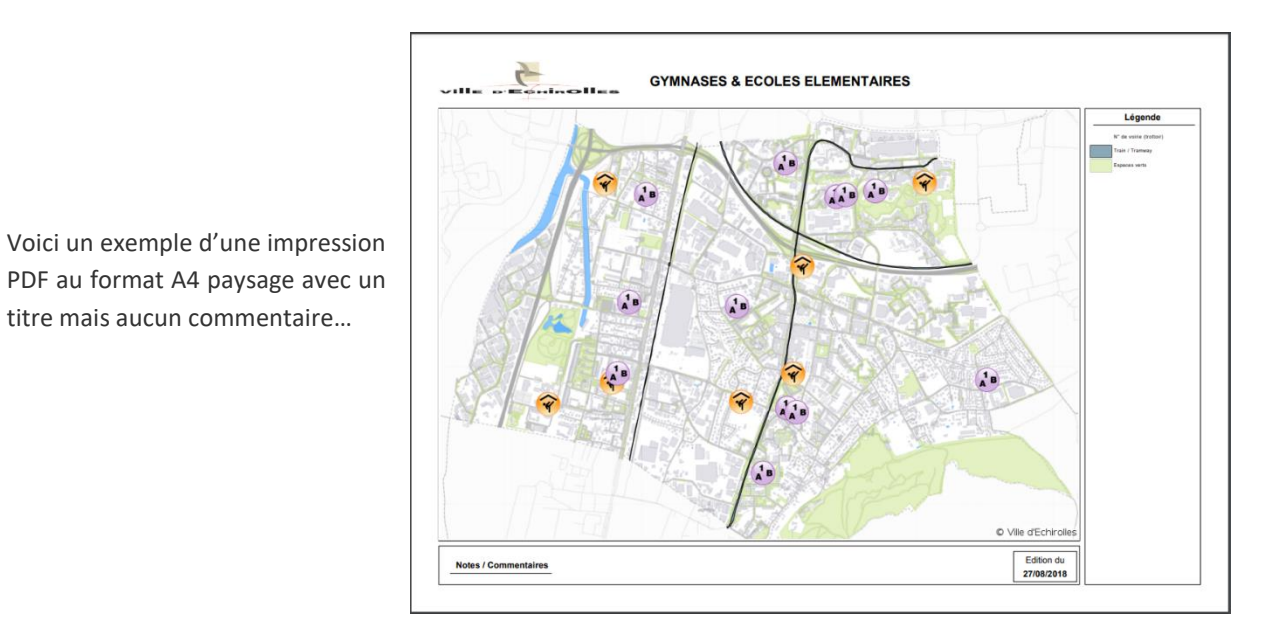

Je parcours quelques chiffres clefs via un tableau de bord

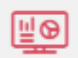

titre mais aucun commentaire...

Le premier bouton du bandeau latéral droit, appelé tableau de bord, surimpose une fenêtre sur la carte. Cette dernière propose des éléments de synthèse interactifs.

Le contenu peut varier en fonction de l'actualité et/ou de nouveautés mais également en fonction de l'avancé des mises à jour terrain effectuées sur le territoire échirollois.

Au survol du 🚺

des informations / définitions s'affichent.

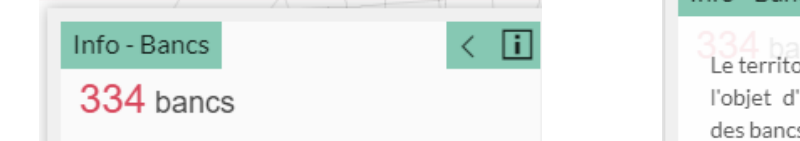

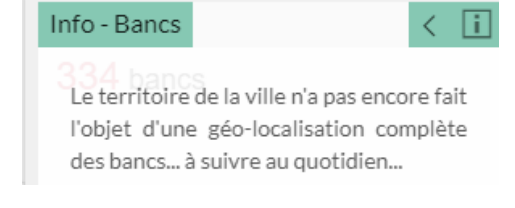

< Au clic souris sur la flèche de nouveau outils apparaissent, notamment l'export des données...

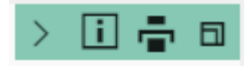

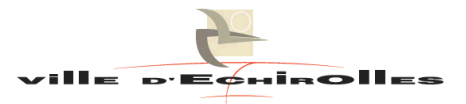